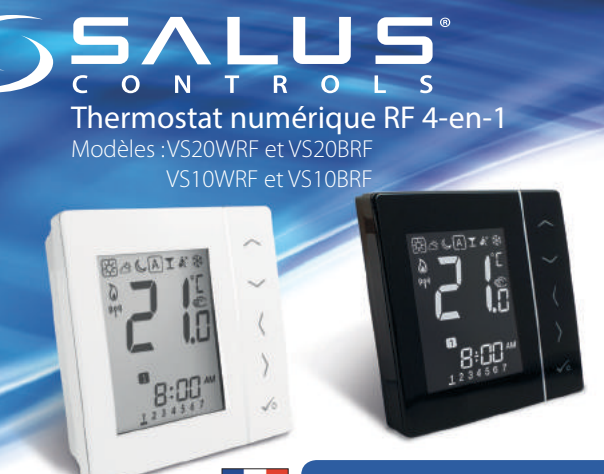

MANUEL D'INSTALLATION/D'UTILISATION

#### Salus Controls GmbH Dieselstraße 34, Muhlheim am Main D-63165, Germany

Tél.: +49 (0) 6108 825850 info@saluscontrols.fr

### www.saluscontrols.fr

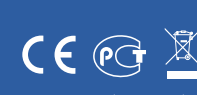

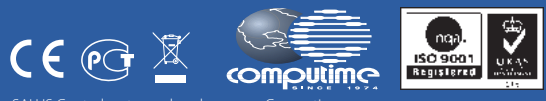

SALUS Controls plc maintient une politique de développement continu de s produits et se réserve donc le droit de modifier les caractéristiques, la conception les matériaux des produits indiqués dans la présente brochure sans préavis.

### Conformité du produit

Ce produit satisfait aux exigences essentielles et aux autres dispositions pertinentes définies dans les directives CE suivantes : 2014/30/UE, 2014/53/UE et 2011/65/UE. Le texte intégral de la déclaration de conformité UE est disponible à l'adresse Internet suivante : www.saluslegal.com.

### Informations relatives à la sécurité

Utilisez le produit dans le respect des réglementations. Conçu pour un usage intérieur 🗏 Maintenez votre appareil au sec. Déconnectez votre appareil avant de le nettover avec un chiffon sec.

Coupez toujours l'alimentation secteur c.a. avant d'installer ou de travailler sur des composants qui nécessitent une alimentation 230 V c.a. 50 Hz.

### Introduction

Nous yous remercions d'avoir acheté le thermostat d'ambiance 4-en-1. Il doit être utilisé avec la passerell universelle UGE600 (vendue séparément) lorsqu'une connexion Internet est disponible ou avec le KL08RF du système de chauffage par le sol lorsqu'il n'y a aucune connexion Internet. La passerelle universelle permet de communiquer avec les autres produits de la gamme iT600 RF. Les autres appareils Zigbee incluent le centre de câblage, le récepteur de système et les TRV. Vous pouvez utiliser votre système iT600 avec l'application Smart Home SALUS. Disponible sur Google Play et l'App Store.

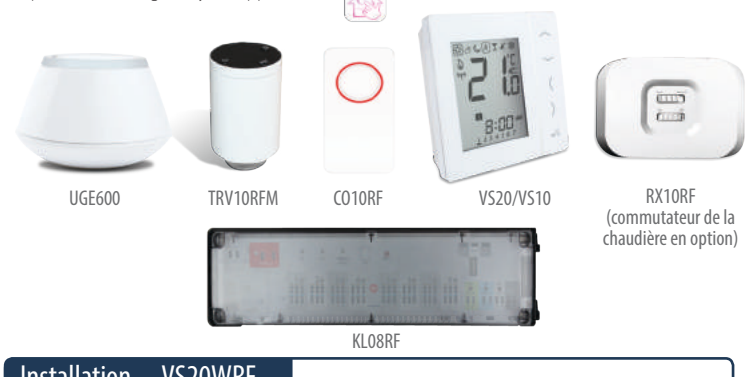

## Installation – VS20WRF

ontez le boîtier arrière du thermostat sur le mur. Insérez ensuite les piles et ajoutez le boîtier avant. Assurez-vous d'utiliser 4 piles alcalines AAA.

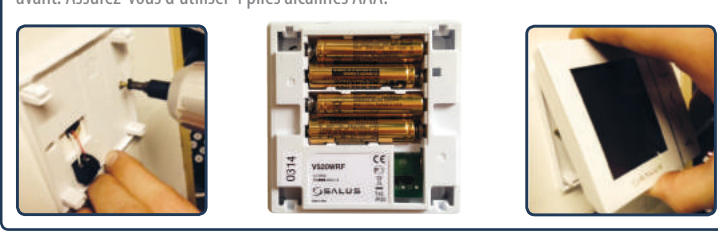

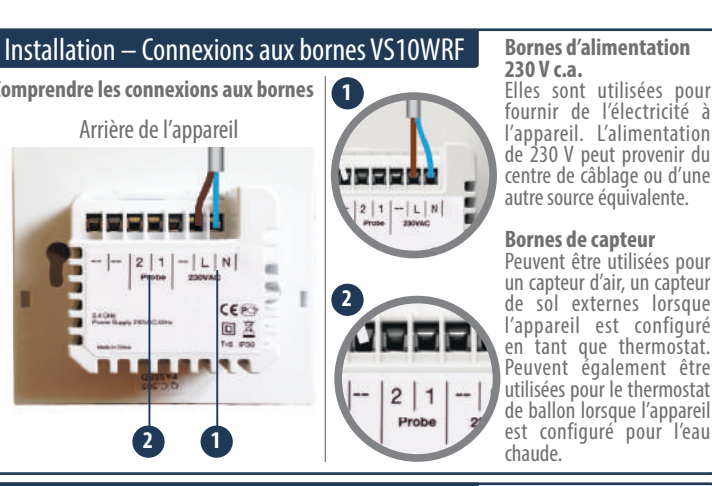

## Installation – Récepteur RX10RF (en option)

Remarque : veuillez installer le récepteur RX10RF de votre radiateur. De cette manière, le thermostat peut communiquer avec la chaudière, vous donnant la possibilité d'activer ou de désactiver la chaudière. Le récepteur RX10RF est optionnel et doit être acheté séparément.

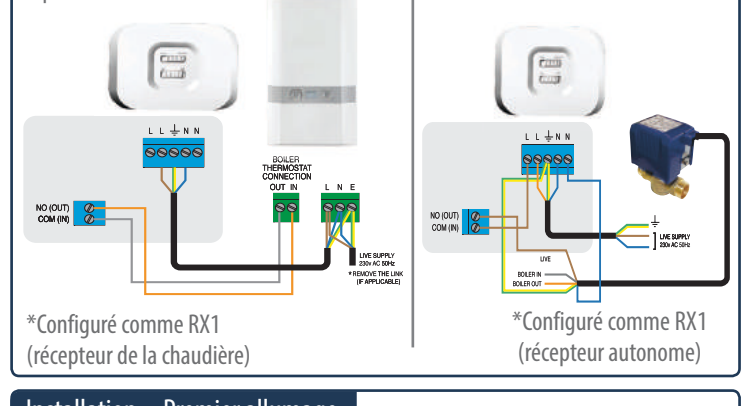

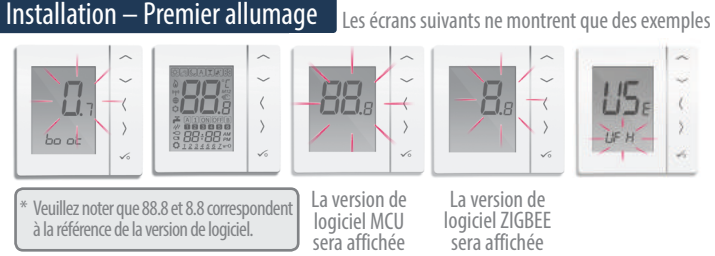

Assurez-vous que la passerelle universelle est installée. Vous pouvez l'utiliser avec ou sans connexion Internet. La DEL s'allume en bleu lorsque l'appareil est connecté à Internet et en rouge lorsqu'il n'y a pas de connexion Internet.

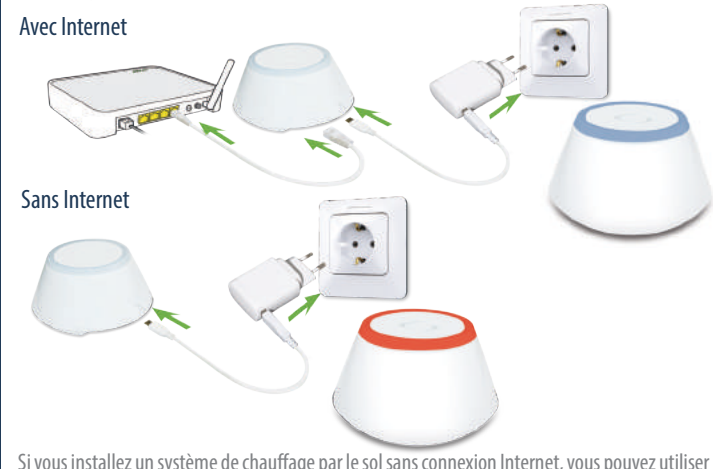

Si vous installez un système de chauffage par le sol sans connexion Internet, vous pouvez utiliser le combinateur du KLO8RF au lieu de la passerelle universelle.

### Installation – Allumage de vos appareils

euillez suivre la procédure d'installation décrite pour tous les appareils. Après l'installation, vos appareil

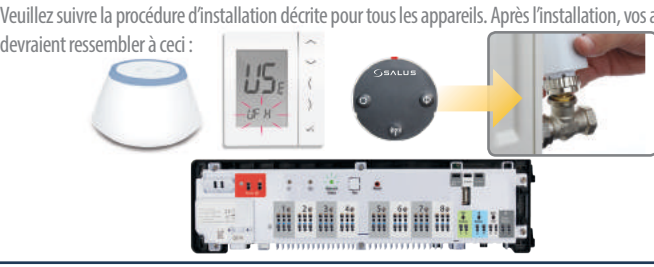

# B · ---. ---2. 4 5 **Ungrouped Equipment** Scan for equipmen Si vous souhaitez aiouter un appareil à l'application, appuyez sur Analyse des appareils. 0 Le voyant de la passerelle comménce à clignoter en rouge 6 1 $\sim$ r Rd -UF H $\sqrt{2}$ 9 15 < > r Rd Join √₀ SEALUE Attendez jusqu'à ce que la DEL s'allume en rouge continu. Appuyez une fois sur la touche ouverture/ GSALUS 0 fermeture. Lorsque le processus d'initialisation est miné, la DEL s'éteint Genlus ((၃)) Maintenez enfoncé pendant 10 secondes jusqu'à ce que le voyant de la TRV clignote en rouge. 0 0 $\sim$ 28. OL ru 12 B $\sim$ $\sim$ -23 > Ot ru 12:50 14 23 12:50

Appariement du radiateur avec une connexion Internet

15 Veuillez suivre les instructions à l'écran afin de compléter le processus d'appariement.

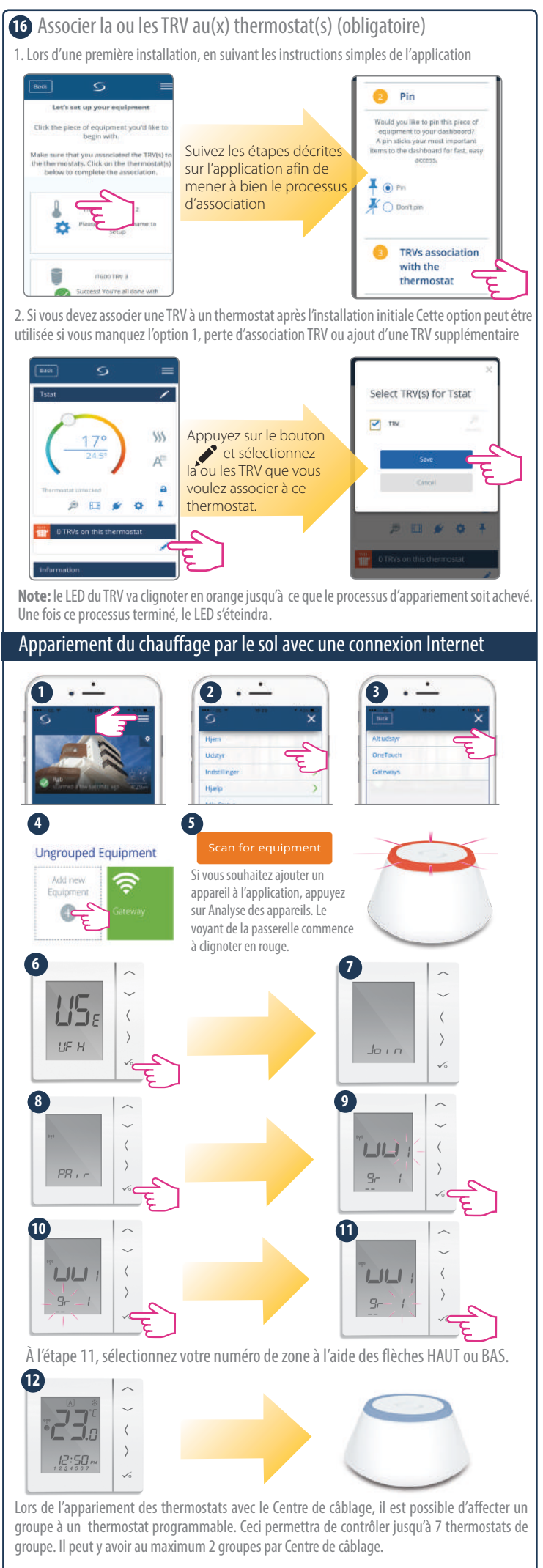

13 Veuillez suivre les instructions à l'écran afin de compléter le processus d'appariement.

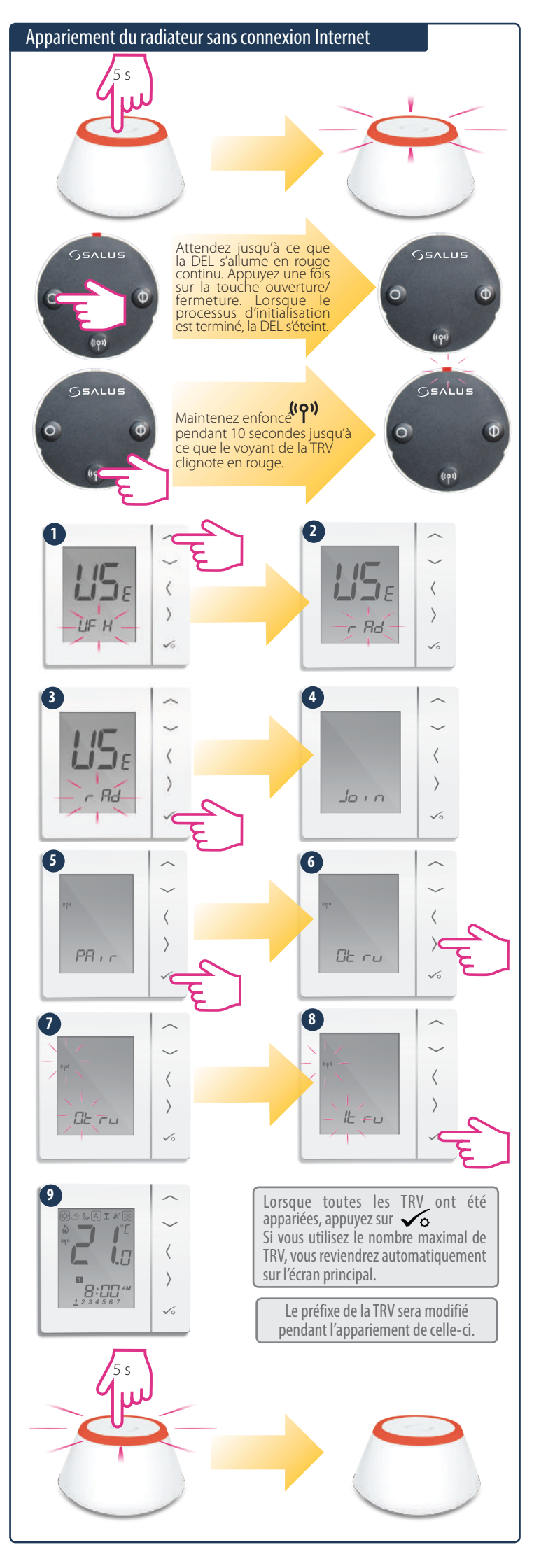

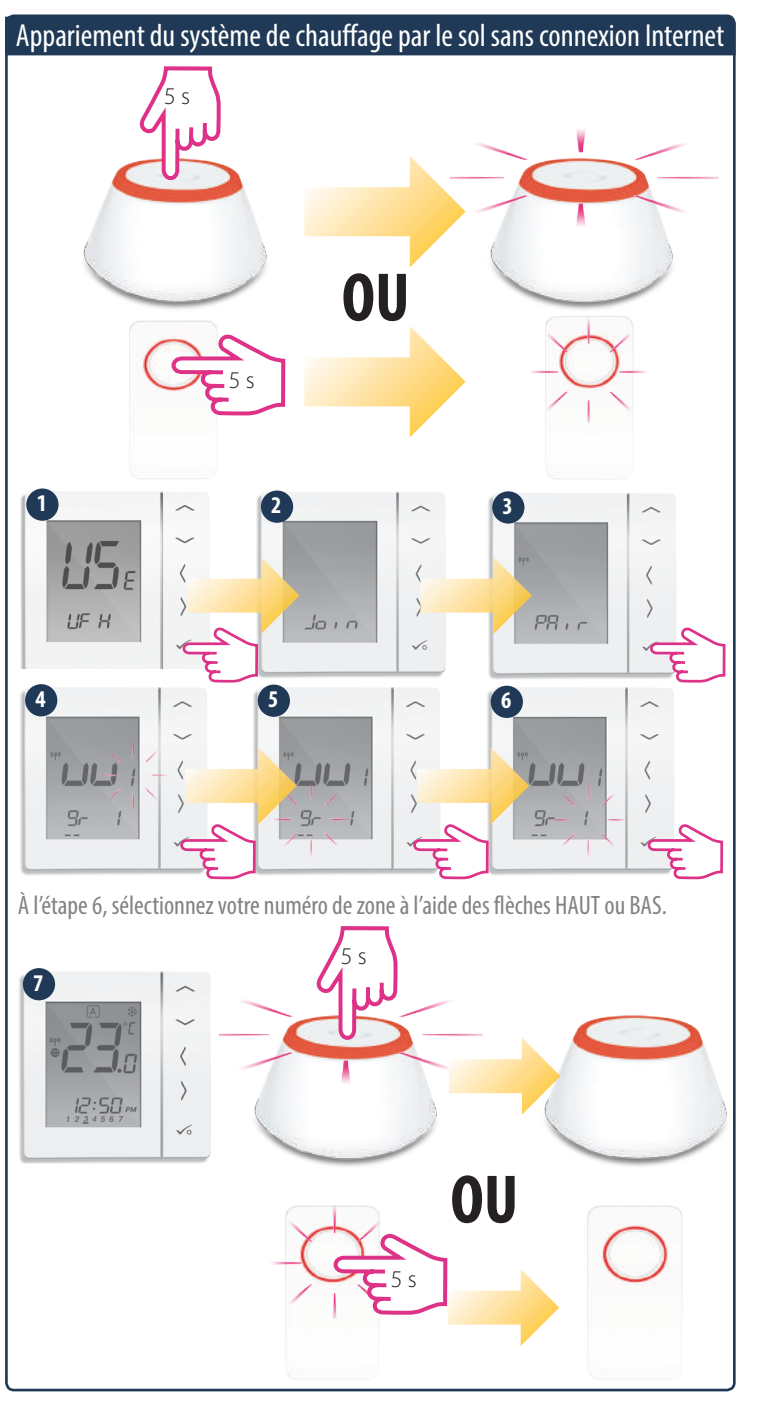

# Installation – Paramètres du système

Si le programme préconfiguré ne convient pas à votre application, appuyez simultanément sur les trois touches du bas pendant un bref instant jusqu'à ce que l'écran affiche SEL PROG. Effectuez ces réglages avant d'ajouter le thermostat à la passerelle universelle.

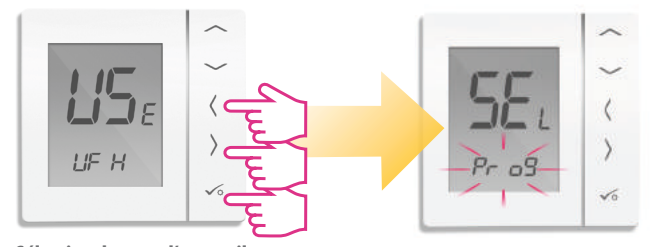

 $P_{\Gamma} \cap G$  Thermostat programmable

d | 9 Thermostat numérique

LIL Er Minuterie d'eau chaude

## Sélection du type d'appareil

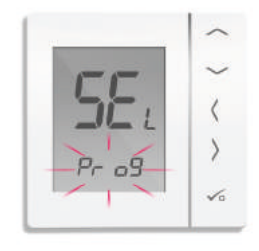

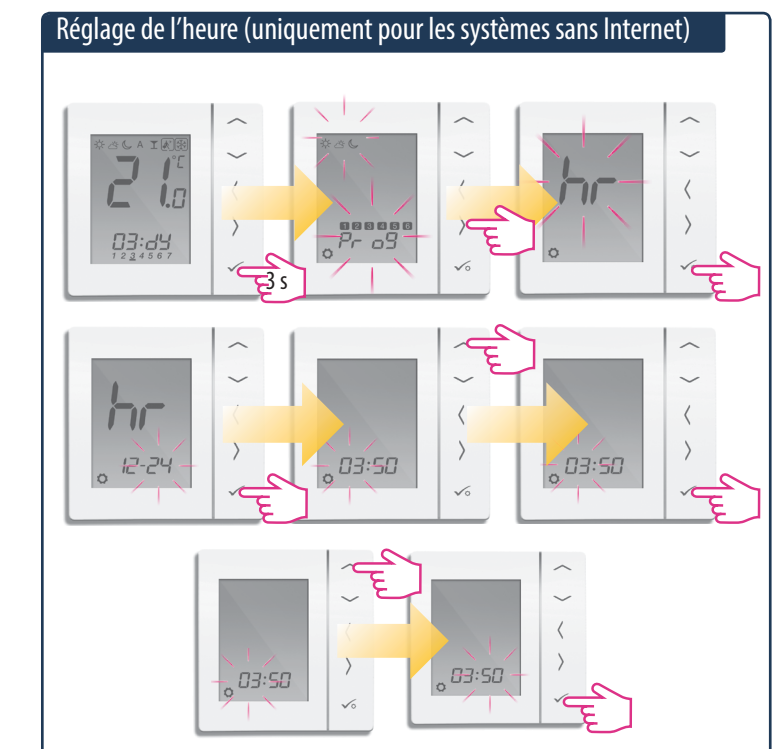

## Réglage de la programmation (uniquement pour les systèmes sans Internet)

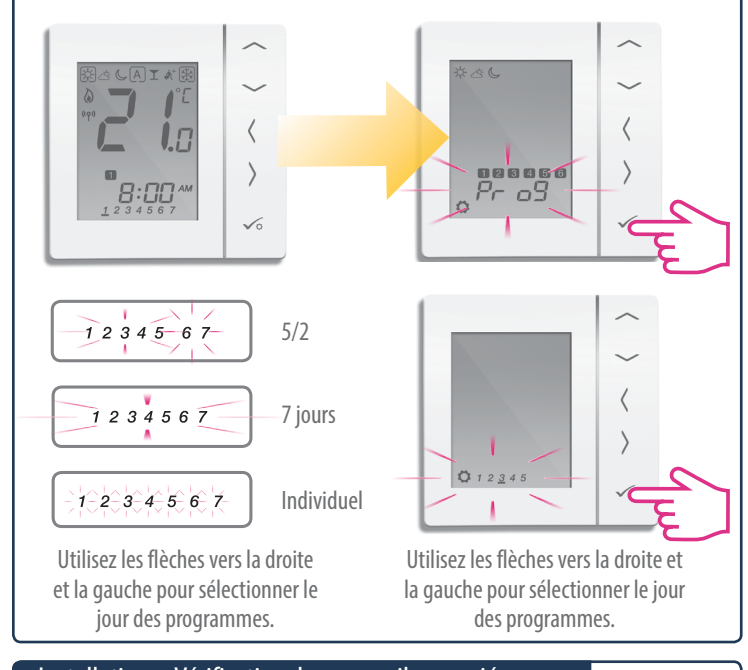

# Installation – Vérification des appareils appariés

Si vous souhaitez vérifier quels appareils sont connectés à votre passerelle universelle, utilisez la procédure d'identification.

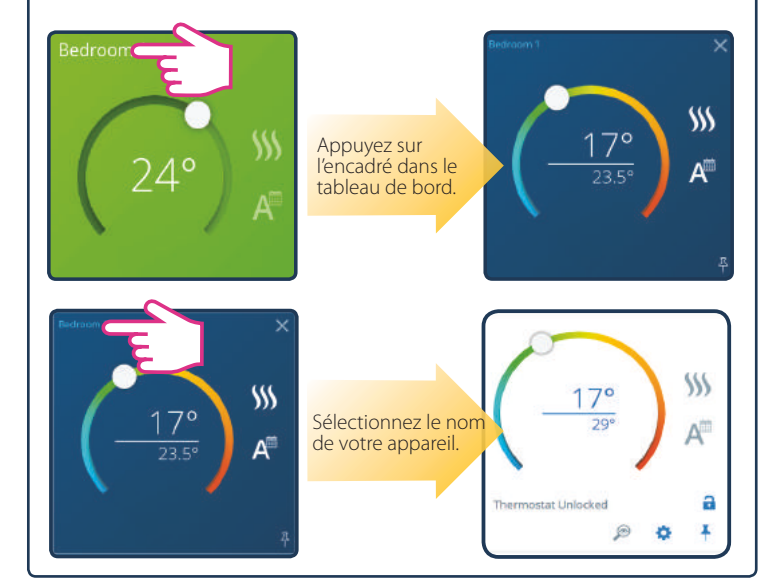

Utilisez — ou — pour sélectionner le type d'appareil. Après avoir fait votre sélection, appuyez sur 🗸 pour confirmer.

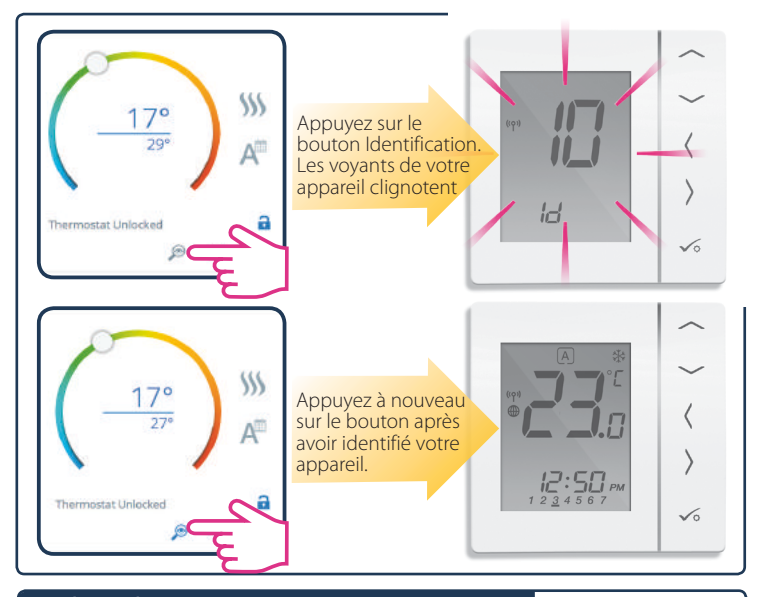

## Réglages d'usine

Si vous avez fait une erreur ou si vous avez besoin de modifier des paramètres de votre système, veuillez suivre les étapes ci-dessous. Cette action ne doit être effectuée que par votre installateur.

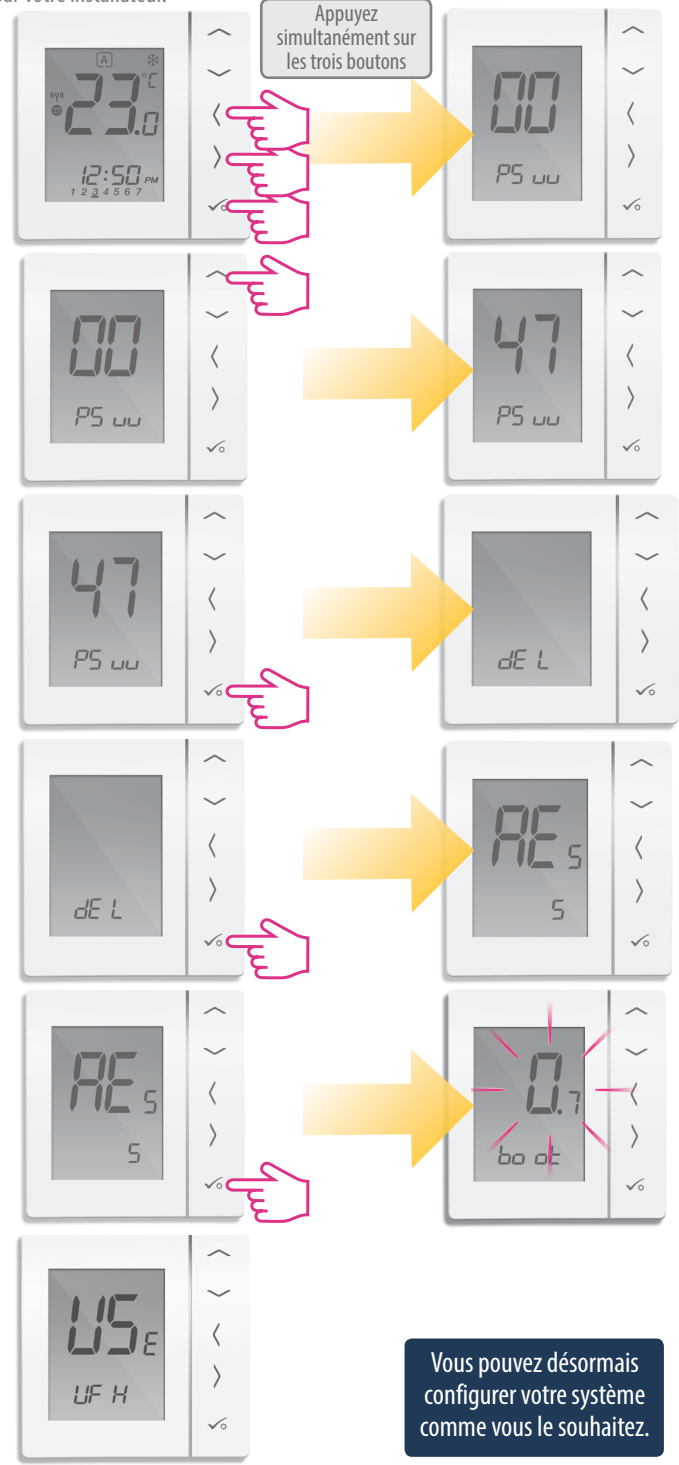